# How to Link Your ADM Account to FBN

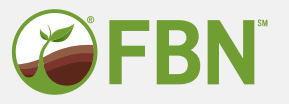

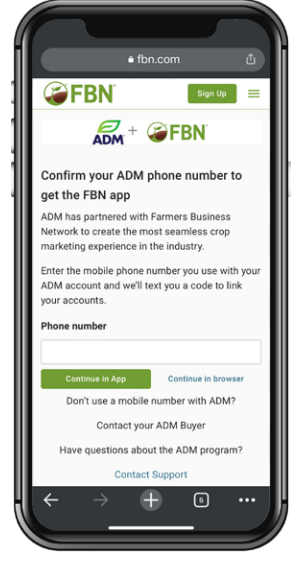

### STEP 1

Go to fbn.com/adm. Enter your mobile phone number, then click "Continue in App".

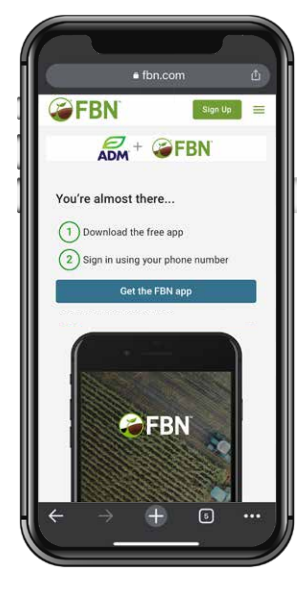

#### STEP 2

Tap the button and download the app in the app store.

|                                           | Farmer       | e Rueinaee                                            |                                 |
|-------------------------------------------|--------------|-------------------------------------------------------|---------------------------------|
|                                           | Netwo        | rk - FBN                                              |                                 |
|                                           | Farmers B    | lusiness Networl                                      | , Inc.                          |
|                                           | Ģ            |                                                       | ٥                               |
| 37 RATINOS                                | AGE          | CATEDORY                                              | DE                              |
| 4.7                                       | 4+           | ×1                                                    |                                 |
| ****                                      | Years Old    | Productivity                                          | Farmer                          |
| What's Ne                                 | w            | Mandan 18                                             | stony                           |
|                                           |              | version P                                             |                                 |
| Version 2.43                              |              | version Hi<br>3                                       | N ago                           |
| Version 2.43<br>Bug fixing and            | improvements | version Hi<br>3                                       | w ago                           |
| Version 2.43<br>Bug fixing and            | improvements | version Hi<br>3                                       | w ago                           |
| Version 2.43<br>Bug fixing and<br>Preview | improvements | version Hi<br>3                                       | w ago                           |
| Version 2.43<br>Bug fixing and<br>Preview | improvements | version Hi                                            | w ago                           |
| Version 2.43<br>Bug fixing and<br>Preview | improvements | 3                                                     | w ago.                          |
| Version 2.43<br>Bug fixing and<br>Preview | improvements | S Pan &                                               | av ego<br>ay orga<br>track crig |
| Version 2.43<br>Bug fixing and<br>Preview | improvements | St Plan &                                             | w ago<br>ay orga<br>track crut  |
| Preview                                   |              | S Pan 8                                               | ay orga<br>track cro            |
| Preview                                   |              | S<br>Pan 8                                            | w ego<br>ay orga<br>track cru   |
| Version 2.43<br>Bug fixing and<br>Preview |              | S<br>Plan 8                                           | w ego<br>ay orga<br>track cre   |
| Version 2.43<br>Bug fixing and<br>Preview |              | S<br>Plan 8<br>Plan 8<br>Com                          | ay orga<br>track cro            |
| Version 2.43<br>Bug fixing and<br>Preview |              | S<br>Plan 8<br>FBN<br>FBN<br>FBN<br>FBN<br>FBN<br>FBN | ay orga<br>track cru            |
| Version 2.43<br>Bug fixing and<br>Preview | improvements | S<br>Pan 8<br>Pan 8<br>Pan 8<br>Pan 8<br>Pan 8        | ay orga<br>track cro            |

# STEP 3

Download the FBN app.

| We s                                          | ent a confirmation                                                              | code to:                                 |
|-----------------------------------------------|---------------------------------------------------------------------------------|------------------------------------------|
|                                               | 408-753-6077                                                                    |                                          |
| Edi                                           | Phone Resent                                                                    | I Code                                   |
| Confirm                                       | ation Code                                                                      |                                          |
| Please er                                     | ation Code<br>iter the code provided                                            |                                          |
| 399665                                        |                                                                                 |                                          |
|                                               |                                                                                 |                                          |
|                                               |                                                                                 |                                          |
|                                               | Continue                                                                        |                                          |
|                                               | Continue                                                                        |                                          |
| Ore                                           | Continue<br>onnect with other m                                                 | nethods                                  |
| Ore                                           | Continue<br>onnect with other m                                                 | ethods                                   |
| 0r.c                                          | Continue<br>onnect with other m                                                 | ethods<br>Done                           |
| Orce                                          | Continue<br>onnect with other m                                                 | Done                                     |
| or.c<br>^ ~ ~<br>1<br>4                       | Continue<br>onnect with other m<br>2<br>ABC<br>5                                | Done                                     |
| Orc:                                          | Continue<br>onnect with other m<br>2<br>All C<br>5<br>JXL                       | Done                                     |
| ого<br>Ого<br>1<br>4<br>оні<br>7<br>рожя      | Continue<br>onnect with other m<br>2<br>asc<br>5<br>JRL<br>5<br>JRL<br>8<br>TUV | Done                                     |
| Ог.с.<br>А ~ ~<br>1<br>4<br>оні<br>7<br>Родая | Continue<br>connect with other m<br>2<br>arec<br>5<br>JXL<br>5<br>JXL<br>0      | Done                                     |
| Or ce<br>1<br>4<br>OHI<br>7<br>PORS           | Continue<br>onnect with other m<br>2<br>stc<br>5<br>Jst<br>8<br>TUV<br>0        | Done<br>3<br>6<br>MNO<br>9<br>WXYZ<br>XX |

#### STEP 4

Enter the confirmation code you receive via text.

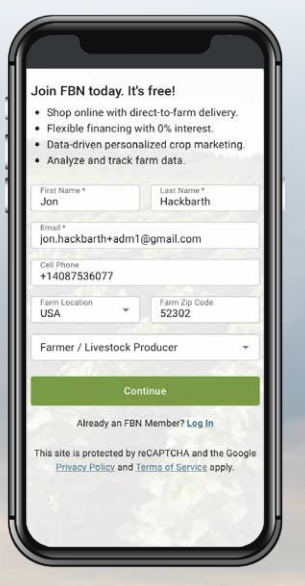

## **STEP 5**

Enter your info to set up an FBN account.

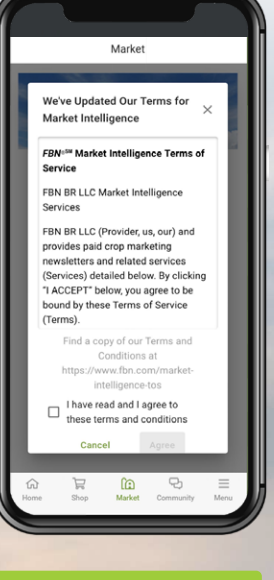

## STEP 6

Review and approve the Terms for Market Intelligence.

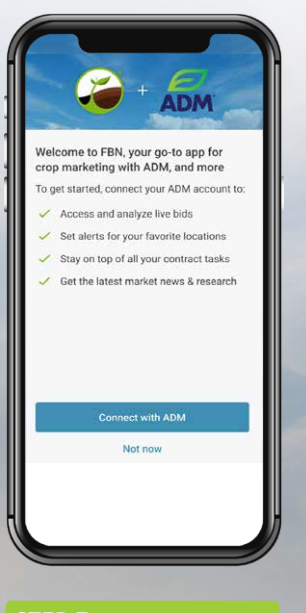

# STEP 7

You'll receive this screen to officially connect your account.

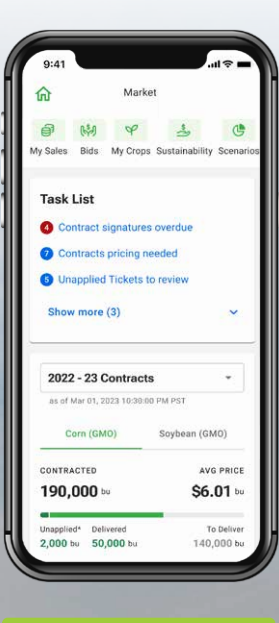

#### **STEP 8**

That's it! Your ADM account info will appear in the app.

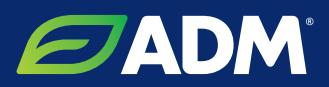